# USER GUIDE FOR ONLINE VOTING

Student council elections a.y. 22/23

**October** 14th, 2022

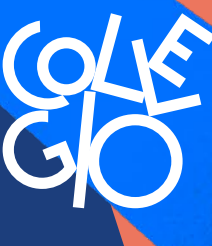

Fondazione Collegio Universitario **Einaudi** 

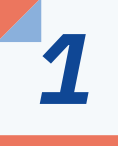

## Log in with your credentials on the PFP Platform

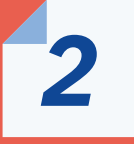

### Open the menu at the top left and click on «catalogo corsi»

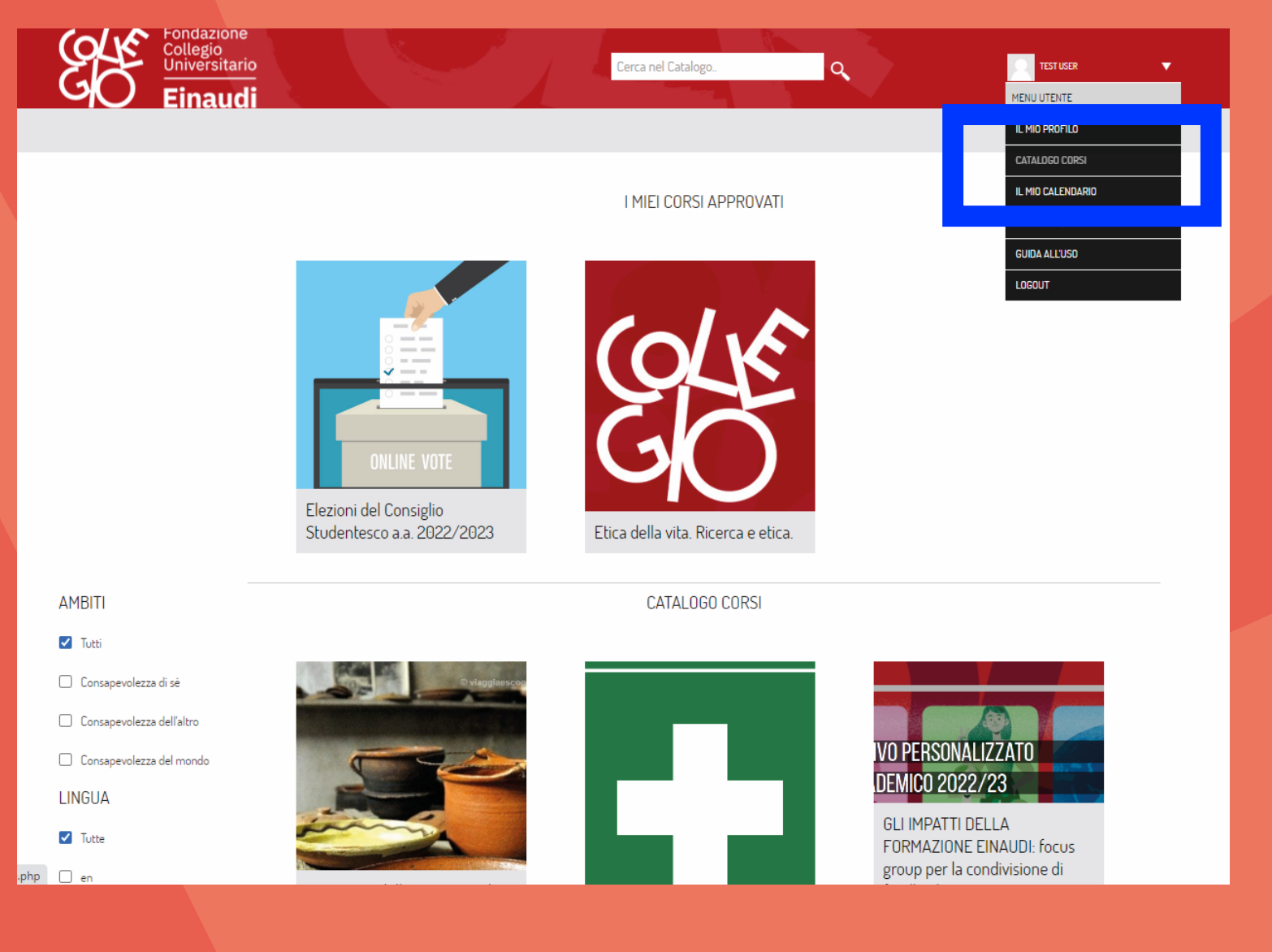

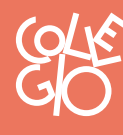

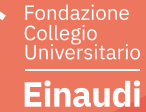

3

The page will show the Elections of the **Student Council** a.y. 2022/23 box.

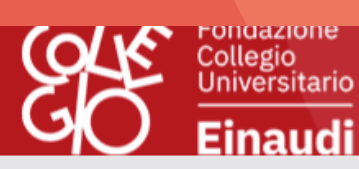

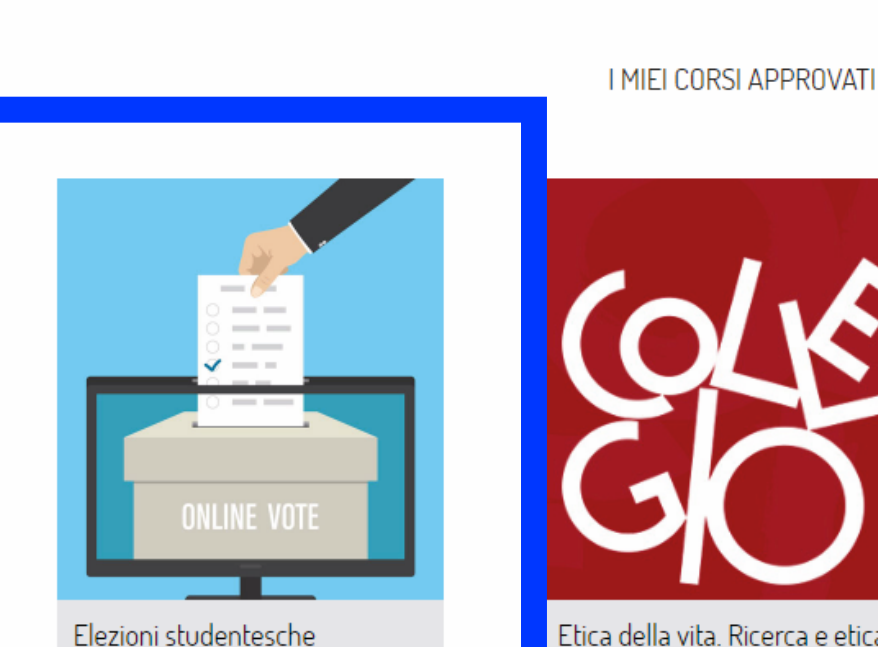

Cerca nel Catalogo.

Q

Etica della vita. Ricerca e etica.

Δ

By clicking on the box you will be redirected to the voting form of your residence hall

Einaudi

![](_page_2_Picture_8.jpeg)

![](_page_3_Picture_0.jpeg)

By clicking on the Votazione per la sezione you can access the page where you can cast your vote.

**6** Then click on <u>Rispondi alle</u> <u>domande</u>

![](_page_3_Picture_3.jpeg)

![](_page_3_Picture_4.jpeg)

![](_page_3_Picture_5.jpeg)

#### ELEZIONI DEL CONSIGLIO STUDENTESCO A.A. 2022/2023

Cerca nel Catalogo..

Q

![](_page_3_Picture_7.jpeg)

Elezioni - Sezione Crocetta

😰 Votazione per la sezione Crocetta

![](_page_4_Picture_0.jpeg)

You will be able to express up to a maximum of 2 preferences as required by the Regulations for guests.

8

After making your choice, click on <u>Invia questionario</u> to confirm your choice.

#### C Einaudi

▶ ELEZIONI - SEZIONE CROCETTA ▶ VOTAZIONE PER LA SEZIONE CROCETTA ▶ RISPONDI ALLE DOMANDE..

#### Elezioni Consiglio Studentesco

| 1 * Scegli i due candidati prei | feriti: |   |   |
|---------------------------------|---------|---|---|
| Dinne                           |         | 1 | 2 |
| Pippo<br>Pluto                  |         | 0 | 0 |
| Paperino                        |         | 0 | 0 |
| Minnie                          |         | 0 | 0 |
| Paperina                        |         | 0 | 0 |
| Invia questionario              |         |   |   |

![](_page_4_Picture_8.jpeg)

inaudi

![](_page_5_Picture_0.jpeg)

A message as follows will appear confirming that your vote has been received by the system.

![](_page_5_Picture_2.jpeg)

CO 🕨 ELEZIONI – SEZIONE CROCETTA 🕨 VOTAZIONE PER LA SEZIONE CROCETTA 🕨 RISPONDI ALLE DOMANDE...

![](_page_5_Picture_4.jpeg)

![](_page_5_Picture_5.jpeg)

We remind you that you can vote only once between 9.00 and 18.00 on 14 October 2022.

The characteristics of the platform guarantee the anonymity of the vote.

**Buon voto!** 

![](_page_6_Picture_3.jpeg)

![](_page_6_Picture_4.jpeg)